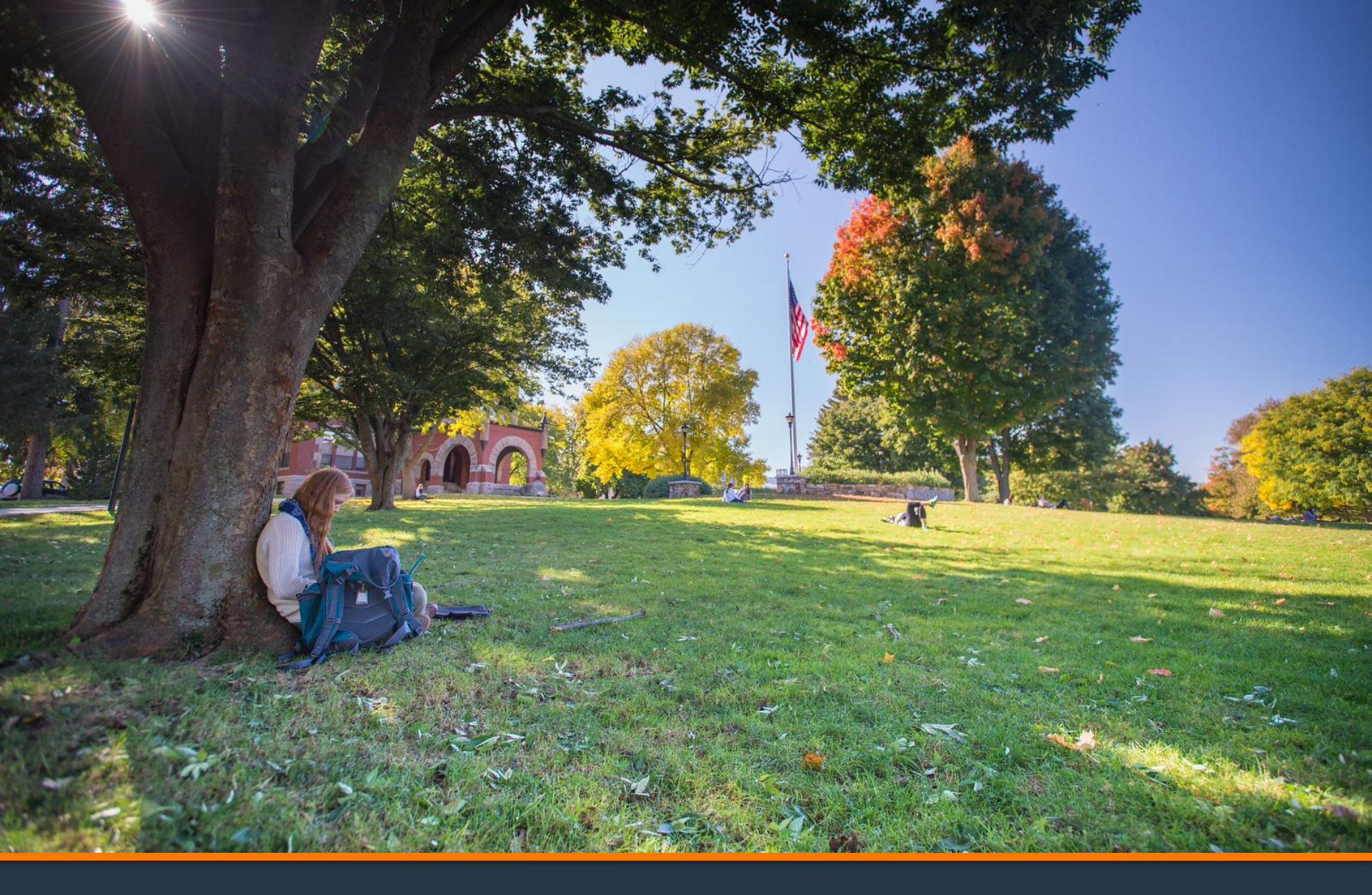

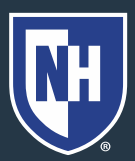

University of New Hampshire

- 1. Log into Webcat
- 2. Under the Billing tab, select View Your Account/Pay Bill
- \*Contact the IT Helpdesk for assistance with your log in, or if you have forgotten your password (603-862-2525)

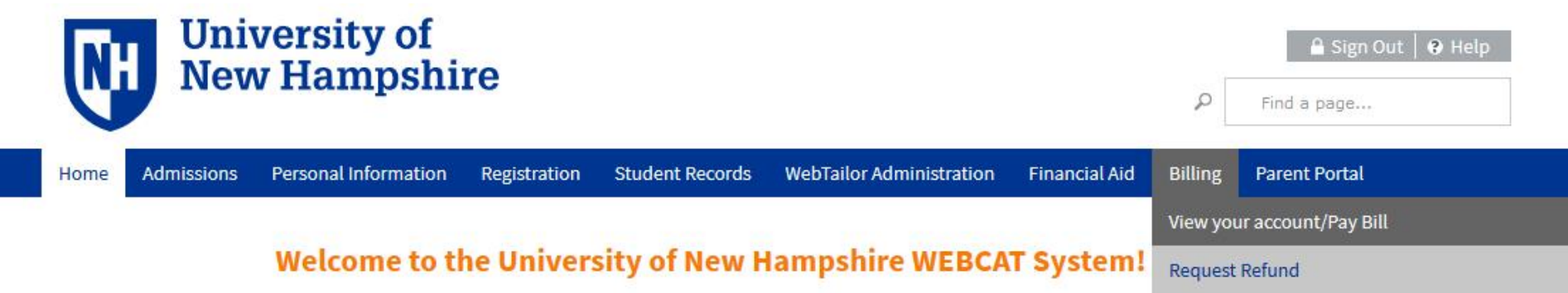

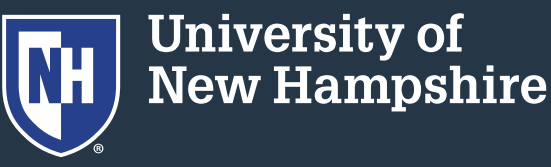

#### You will land on the Account Summary page.

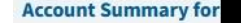

Account view | Bill statement | Statement history | Pending items | View deposits | Pay a deposit | Request a refund

- Below is a real-time account view. To view billing statements by date, select Bill Statement at upper right.
- Detailed listing of services included in Mandatory Fees
- Health insurance enrollment / waiver form If you are planning to waive coverage under the UNH plan, please submit your waiver prior to July 31, 2022.
- · Tuition Protection Plan: Optional tuition insurance in the event of medical withdrawal
- To request a waiver of an applied late fee Late Fee Petition Form
- Your UNH ID number is displayed at the top of each bill statement.

Make One-time Payment to UNH / Setup Monthly Payment Plan

**Request Direct Deposit Refund to Student** 

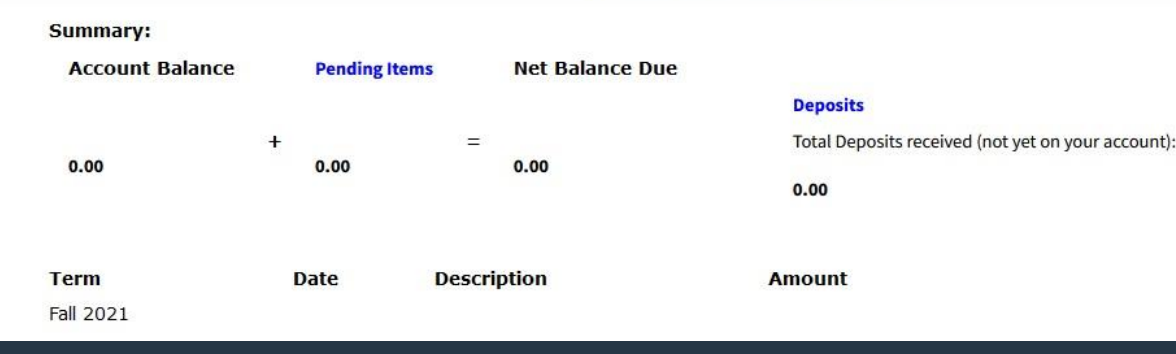

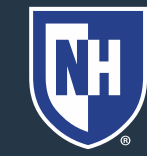

University of New Hampshire

### To view your monthly bills, click Statement History in the top right corner

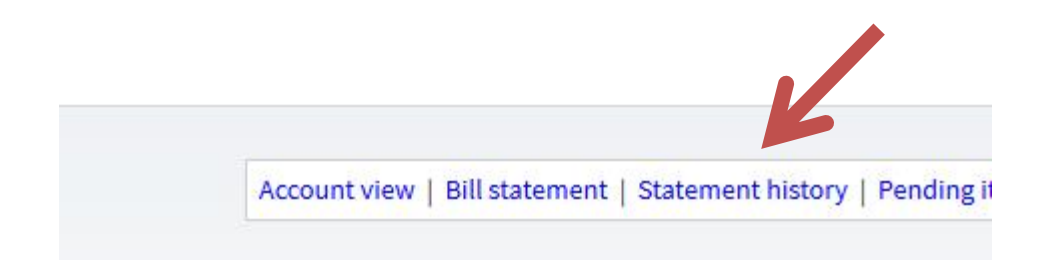

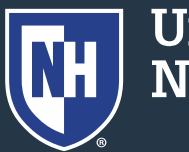

University of New Hampshire

 Previous bills will be listed here, along with amount due and due date

| <b>Billing Date</b> | Amount Due | Due Date         |  |
|---------------------|------------|------------------|--|
| Jan 14, 2020        | 0.00       | DUE UPON RECEIPT |  |
| Dec 14, 2019        | 0.00       | DUE UPON RECEIPT |  |
| Nov 02, 2019        | 0.00       | DUE UPON RECEIPT |  |
| Oct 05, 2019        | 0.00       | 31-0CT-2019      |  |
| Sep 14, 2019        | 0.00       | DUE UPON RECEIPT |  |
| Jun 08, 2019        | 0.00       | DUE UPON RECEIPT |  |
| May 10, 2019        | 0.00       | DUE UPON RECEIPT |  |

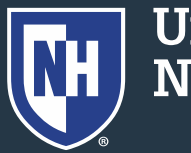

Click the Billing Date to view that bill statement

| ent | <b>Billing Date</b> | Amount Due | Due Date         |
|-----|---------------------|------------|------------------|
|     | Jan 14, 2020        | 0.00       | DUE UPON RECEIPT |
|     | Dec 14, 2019        | 0.00       | DUE UPON RECEIPT |
| _   | Nov 02, 2019        | 0.00       | DUE UPON RECEIPT |
|     | Oct 05, 2019        | 0.00       | 31-OCT-2019      |
|     | Sep 14, 2019        | 0.00       | DUE UPON RECEIPT |
|     | Jun 08, 2019        | 0.00       | DUE UPON RECEIPT |
|     | May 10, 2019        | 0.00       | DUE UPON RECEIPT |

• This is a snapshot of the account on that date

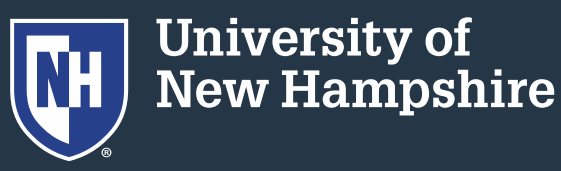

• When viewing the bill statement, choose "Print this Bill" in the top right corner

| of the 10th of each mon     | th. Any chang    | es since the t | vill date will not be reflected until the fo        | llowing month. |  |
|-----------------------------|------------------|----------------|-----------------------------------------------------|----------------|--|
| • For a real-time view of t | he student's a   | ccount, selec  | t Account View                                      |                |  |
| Bill statements are kept    | on file for 12 r | nonth.         |                                                     |                |  |
|                             | Mak              | e One-time     | Payment to UNH / Setup Monthly Pay                  | ment Plan      |  |
|                             |                  |                | UNIVERSITY OF NEW HAMPSHIRE<br>Statement of Account |                |  |
|                             |                  |                |                                                     |                |  |
|                             | ID:              |                | AS OF:                                              | 23-DEC-2021    |  |
|                             | NAME             | :              | Due Date: DUE UP                                    | ON RECEIPT     |  |
|                             |                  |                | Amount Due:                                         | 0.00           |  |
|                             |                  | 63             |                                                     |                |  |
|                             | Date             | Term           | Description                                         | Amount         |  |
|                             |                  |                | PREVIOUS ACCOUNT BALANCE =====                      | => 0.00        |  |
|                             |                  |                |                                                     |                |  |

niversity of ew Hampshire

- This will save a PDF of the bill to your computer
- Open it and print to your desired printer

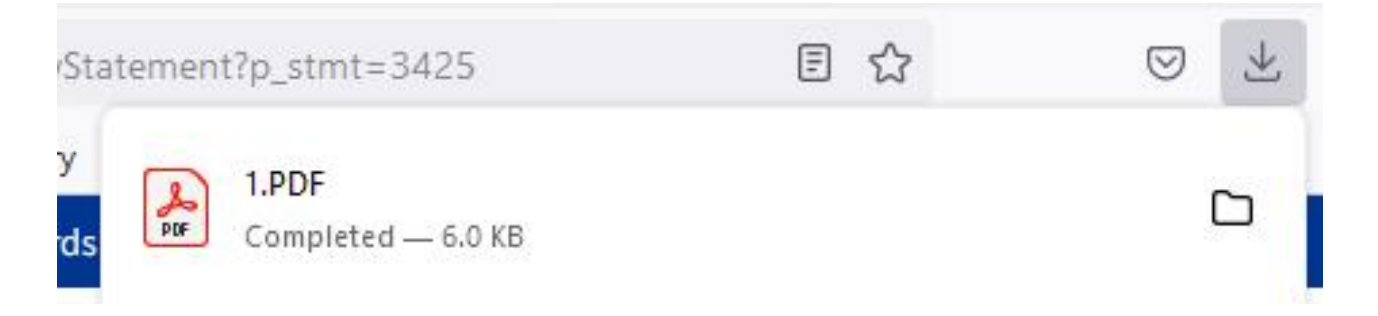

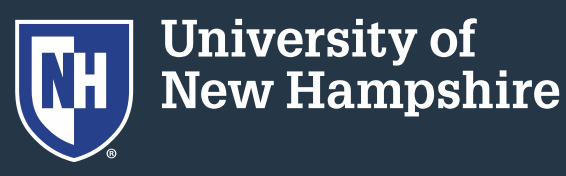